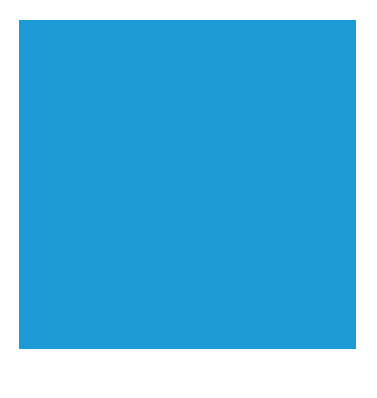

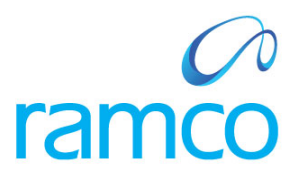

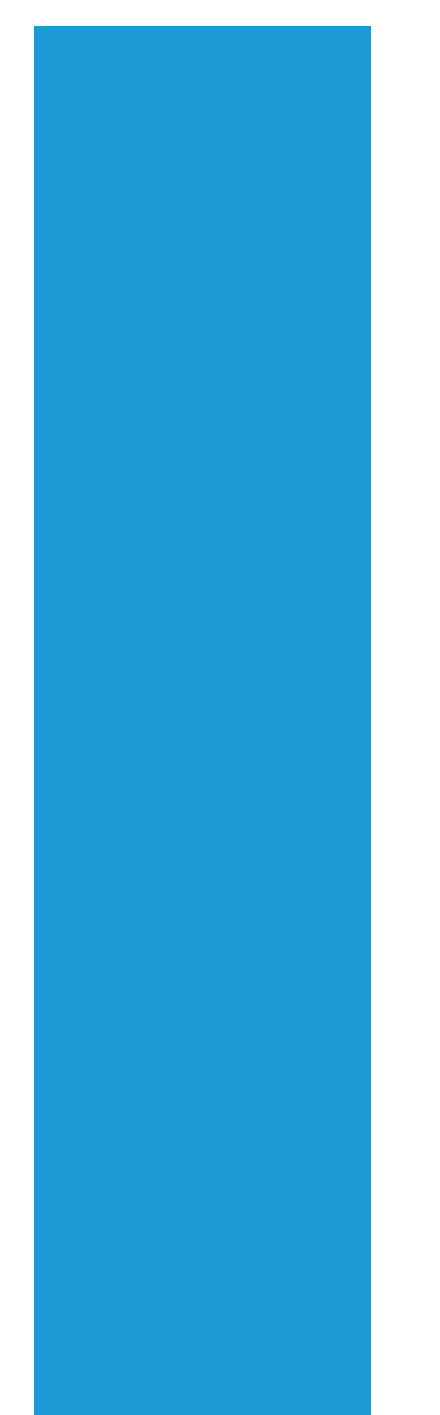

## **Ramco Aviation Solution**

## Version 5.7.2

## **Enhancement Notification**

Sales

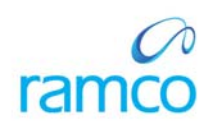

## DISCLAIMER

#### ©2014 Ramco Systems Ltd. All rights reserved. All trademarks acknowledged.

This document is published by **Ramco Systems Ltd**. without any warranty. No part of this document may be reproduced or transmitted in any form or by any means, electronic or mechanical, for any purpose without the written permission of **Ramco Systems Limited**.

Improvements and changes to this text necessitated by typographical errors, inaccuracies of current information or improvements to software programs and/or equipment, may be made by Ramco Systems Limited, at any time and without notice. Such changes will, however, be incorporated into new editions of this document. Any hard copies of this document are to be regarded as temporary reference copies only.

The documentation has been provided for the entire Aviation solution, although only a part of the entire solution may be deployed at the customer site, in accordance with the license agreement between the customer and Ramco Systems Limited. Therefore, the documentation made available to the customer may refer to features that are not present in the solution purchased / deployed at the customer site.

## TABLE OF CONTENTS

| WHAT'S NEW IN WORK MONITORING AND CONTROL                                                  | 4  |
|--------------------------------------------------------------------------------------------|----|
| Ability to report work actuals and record closure of tasks as a post event                 | 4  |
| Background                                                                                 |    |
| Change Details                                                                             | 4  |
| WHAT'S NEW IN SERVICE SALE BILLING?                                                        |    |
| ABILITY TO RAISE PROGRESSIVE BILLING UPON CLOSURE OF TASK                                  | 10 |
| Background:                                                                                |    |
| Change Details:                                                                            | 10 |
| WHAT'S NEW IN FLIGHT CONTRACT AND FLIGHT SHEET                                             | 15 |
| ABILITY TO BILL JOURNEY INFORMATION IN A CONTRACT FLIGHT OPERATION, BASED ON THE TAXI TIME | 15 |
| Backaround                                                                                 |    |
| Chanae Details                                                                             |    |
| Chanaes made in Edit Pricina & Invoicina Info. screen                                      |    |
| Changes made in Manage Flight Sheet screen                                                 | 17 |
| WHAT'S NEW IN FLIGHT CONTRACT & FLIGHT SHEET                                               |    |
| ABILITY TO INVOICE THE CUSTOMERS FOR FUEL AGAINST A FLIGHT CONTRACT.                       | 18 |
| Background                                                                                 |    |
| Change Details                                                                             | 19 |
| BILLING BASED ON FUEL UPLIFTS                                                              | 20 |
| WHAT IS NEW IN CUSTOMER ORDER MANAGEMENT WORKSPACE?                                        | 23 |
| Refinements to Sales WorkSpace                                                             | 23 |
| REFINEMENTS TO CO MANAGEMENT WORKSPACE BASED ON THE ACTUAL USAGE PATTERN OF CHI            | 23 |
| Background                                                                                 |    |
| Change Details                                                                             | 23 |

## WHAT'S NEW IN WORK MONITORING AND CONTROL

# Ability to report work actuals and record closure of tasks as a post event

Reference: AHBF-2908

#### Background

Work reporting on maintenance jobs does not always take place online. There are scenarios where the job is carried out first and the reporting of work into the system happens offline, as a post event. This is highly likely in case of transit checks or any other line maintenance activities where the actual maintenance work is completed first to release the aircraft and then the work information is fed into the system offline against the respective execution documents. There are other business scenarios that may require offline work reporting. Example: actual work takes place in a remote location where there are no network connectivity and hence, work actual information are maintained in an excel format and transmitted to the main base at periodic intervals. This data gets uploaded into the system in the main base by commercials role or by shop role.

**Review Work Execution and Report Actuals** is a new activity that would facilitate offline work reporting against AME / SWO, both external as well as internal jobs. This screen also enables task status management. The 'Links' panel in the right side of the screen displays the required links based on the next possible action by the user, type of document viz., AME or SWO and the status of these documents.

Though the new screen facilitates viewing both AME and SWO, for the scope of the current release (R5.7.2), task status can be updated only for the tasks added in SWO. For AME this is not currently handled, the same has to be managed by visiting the appropriate links from the link pane.

#### **Change Details**

#### Sale Contract:

**Option Settings**: Certain parameters have been added at the contract level to manage this functionality. *See Exhibit 1.* 

**a.** Work Reporting by a Commercials Role: This parameter will have the values 'Allowed' or 'Not Allowed'. Since the data could be uploaded even by the commercials role, this parameter is enabled at a contract level.

Only when this option is set as 'Allowed', the commercials person will be able launch the **Review Work Execution & Report Actuals** link from the **Customer Order** screen. If this option is set as 'Not Allowed', the commercials person will not be able to launch the new screen from the **Customer Order** screen.

b. Allow Time Reporting by Other Employees? This parameter will have the values 'Yes' and 'No'. Since the work reporting takes place offline including the recording of timesheet entries, it would be highly unlikely that the timesheet gets reported by the same employees who worked on the job. This is especially the case where the work happens in a remote location and the data is keyed in by the personnel at the main base. Hence, a parameter is introduced at the contract level to control reporting of timesheet by other employees.

If the option is selected as 'Yes', then timesheet for an employee can be reported by another individual for all the jobs tagged to the said contract.

If the option is selected as 'No', then timesheet on behalf of other employee cannot be reported.

**Note:** Though this option is currently available at a SWO type level / Package type level, this parameter added in contract facilitates controlling timesheet reporting by other employees at a contract level.

#### **Customer Service Order:**

Any task added in the Customer Order is copied to the execution documents when they are auto-setup from customer order. But, post execution document setup, any additional work requests sought by the customer and added in the CO would not be copied to the execution documents.

This has now been addressed and any task added in CO post execution document generation will also be copied to the SWO / AME. See Exhibit 2.

To facilitate work actual upload by a commercials person, a link to **Review Work Execution and Report Actuals** screen is provided from the **Manage Customer Order** and **Approve / Close Customer Order** screens. *See Exhibit 3 & 4.* Commercials role can visit the new page using these links only when the contract parameter allows so.

#### Review Work Execution & Report Actuals:

This new screen facilitates the following:

- 1. Tasks recorded against an AME or SWO can be viewed in the multiline. Both internal and external execution documents can be viewed.
- 2. Tasks can be released for execution.
- 3. Work actuals can be reported by visiting the appropriate links enabled in the link pane at the right side of the screen.
- 4. Task status can be changed to "Completed", "Cancelled", "Closed" or "Preclosed" from this screen itself.
- 5. Work order level release, completion or closure can also be reported from this screen. See Exhibit 5.

#### Access rights to Review Work Execution and Report Actuals screen:

Three levels of access rights are enabled;

- 1. <u>RVW access rights</u>: RVW access rights to be given to the user to work on this screen.
- Document type level access rights: Users having access to Record Shop Execution Details screen can view and operate on the SWO documents and users having access rights to Aircraft Maintenance Execution Ref. Document (AME) can view and operate on the AME document, using this new screen. Based on the user access rights, options to choose the toggle buttons on AME or SWO would be disabled.
- 3. <u>Work Center level access rights</u>: Only those SWOs/AME where the user has the access rights to the primary work centers would be made available.

Links to the new screen is enabled from **Customer Order** screens also. The rights to visit these screens by a commercials personnel is controlled by a parameter in the contract.

Note: Toggle buttons viz., Customer order, AME & SWO buttons are enabled in the header to select the type of document with which the user is going to select his document # to work upon. For example: A commercials person may use the CO # to select the document while a shop person may use AME or SWO #.

These toggle buttons will be enabled only when the respective components are deployed for that instance and only when the access right is enabled for the login user.

Changes made in the Edit Terms of Execution screen

|   |       | E    | lit Terms of Exe | ecution              |         |                        |                        |              |          |                |                           |                     |              |                    |              | × 🗐 :           |
|---|-------|------|------------------|----------------------|---------|------------------------|------------------------|--------------|----------|----------------|---------------------------|---------------------|--------------|--------------------|--------------|-----------------|
| - | ain ( | Cont | ract Details ——  |                      |         |                        |                        |              |          |                |                           |                     |              |                    |              |                 |
|   |       |      | Contract #       | /Rev. # MOROCCO/     | ı       |                        |                        | Contract Typ | pe Custo | omer Specific  |                           |                     |              | Contract Status    | Fresh        |                 |
|   |       |      | Contract C       | Category             |         |                        |                        | Sale Typ     | pe T&M   | 1              |                           |                     |              | Contract Date      | 01/08/2014   |                 |
|   |       |      | Cus              | stomer # CHI         |         |                        |                        | Customer Nan | ne COLL  | MBIA HELICOPTE | ERS                       |                     |              | Currency           | CAD          |                 |
|   |       |      | Effect           | tive from 01/08/2014 |         |                        |                        | Effective    | to       |                |                           |                     |              | User Status        |              |                 |
| C | pera  | atio | nal Parameters   | Permitted Work D     | elays P | art Handling Details   | Customer Supplied P    | arts         |          |                |                           |                     |              |                    |              |                 |
|   |       | 4    | 13 - 22 / 22     |                      | 0 2     | 0075                   |                        |              |          | L 🗉 🖬          | x 🛛 🗎 🗴 C                 | I = 1               | I) A         | 1                  | ٣            |                 |
| # |       |      | Category         | Element              |         | Description            |                        | Value        | Value S  | elected        | Permitted Values          |                     |              |                    |              |                 |
| 1 | 3     |      | Commercials      | Rmv. from A/C In     | ю.      | Rmv. from Aircraft Inf | fo. for Contract Usage | 1            | Not Red  | quired         | Enter "0" for 'Required'  | and "1" for 'Not    | Required     | f                  |              |                 |
| 1 | ŧ     |      | Execution        | Deviation            |         |                        |                        | -            |          | 1              | Enter '0' for 'Allowed' , | '1' for 'Not Allow  | red" , "2" f | for 'Allowed with  | Approval'    |                 |
| 1 | 5     |      | Execution        | PMA Usage            | Opt     | tion setting ac        | ded to 'Allow          | Work         |          | part Allowed   | Enter "0" for 'Not-allowe | ed', "1" for 'Any   | PMA Part     | t Allowed', and "2 | for 'Allowed | with Approval'. |
| 1 | 5     |      | Execution        | PMA Preference       | Rei     | norting by Co          | mmercials' and         | d ′Time      |          | d              | Enter '0' for 'Preferred' | and '1' for 'Not P  | Preferred    | 1                  |              |                 |
| 1 | 7     |      | Finance          | Cost Center          | De      | outing by Cu           |                        |              |          | el CC          | Enter '0' for 'Task Level | I CC' , '1' for 'Or | der Level    | CC'                |              |                 |
| 1 | 3     |      | Logistics        | Auto Authorizatio    | Rep     | porting by Otr         | ier Employees          |              |          |                | Enter "0" for 'Allowed' a | nd "1" for 'Not /   | Allowed'.    |                    |              |                 |
| 1 | •     |      | Logistics        | Manual Authorizat    | ie      | 7 /                    |                        | -            |          | ]              | Enter "0" for 'Allowed' a | nd "1" for 'Not /   | Allowed'.    |                    |              |                 |
| 2 | )     |      | Commercials      | Progressive Billing  |         | gressive Billing on    | Task closure           | 0            | Allowed  |                | Enter '0' for 'Allowed' , | '1' for 'Not allow  | ed"          |                    |              |                 |
| 2 | L     |      | Commercials      | Work Reporting       |         | Work Reporting by a (  | Commercials Role       | 0            | Allowed  |                | Enter "0" for 'Allowed' , | "1" for 'Not Allo   | weď.         |                    |              |                 |
| 2 | 2     |      | Execution        | Timesheet Report     | ng      | Allow Time Reporting   | by Other Employees?    | 0            | Yes      |                | Enter "0" for 'Yes' and " | '1" for 'No'.       |              |                    |              |                 |
|   |       |      |                  |                      |         |                        |                        | <            |          |                |                           |                     |              |                    |              |                 |
|   |       |      |                  |                      |         |                        |                        | Save I       | Paramet  | ers            |                           |                     |              |                    |              |                 |

#### Exhibit-2

## Changes made in Manage Customer Order screen

|                       | Mar           | nage Customer Orde                                                                  | r                                                                                                    |               | 🛛 🖾 🛋 🖉 🗲                                                                                       |
|-----------------------|---------------|-------------------------------------------------------------------------------------|----------------------------------------------------------------------------------------------------|---------------|-------------------------------------------------------------------------------------------------|
| Ex                    | . Info.       |                                                                                     | Warranty Requested 🔲                                                                                                   |               | Warranty Notes                                                                                  |
| ET                    | (<br>ask De   | Current Repair Process Code                                                         | INSPECTION                                                                                                    |               |                                                                                                 |
| #<br>1<br>2<br>3<br>4 |               | 1 - 3/3 ► ►<br>Task ≠ ₽<br>01-ACC:X00-00-000610<br>01-ACC:X00-00-00062<br>00-00-036 | +     -     -     -     -     0     (2)       Task Description       ACCEPT CHECK       ACCEPT CHECK       inspectionn | Y To WBS Code | Notes Additional work requested – Auto flow to work execution document Save Work Scope Vew Task |
| Re                    | Ma<br>view Wo | anage Order Execution                                                               | Confirm                                                                                                    | )             | Cancel View Parts Information Manage Exchange Order                                             |

Changes made in Manage Customer Order screen

| Ma     | anage Customer                                                                                                    | Order                                     |                                                                                                    |                                                           |                                                                                                    |                                                                                                    |                                                                                                    |                                                                 | 🔀 🗐 🗄                                                                                                    |
|--------|----------------------------------------------------------------------------------------------------|-------------------------------------------|----------------------------------------------------------------------------------------------------|-----------------------------------------------------------|----------------------------------------------------------------------------------------------------|----------------------------------------------------------------------------------------------------|----------------------------------------------------------------------------------------------------|-----------------------------------------------------------------|----------------------------------------------------------------------------------------------------|
|        | Expected Receipt                                                                                                    | Date                                      |                                                                                                    |                                                           |                                                                                                    |                                                                                                    |                                                                                                    |                                                                 |                                                                                                    |
|        | Evaluate Contract                                                                                                    |                                           |                                                                                                    |                                                           |                                                                                                    |                                                                                                    |                                                                                                    | (19                                                             |                                                                                                    |
| •      | 1 -1/1 🕨                                                                                                    | 🕨 🕂 🗖 🖬                                   | 0075                                                                                                    |                                                           | ) 🗵 🗉 🕹                                                                                                    |                                                                                                    | al III                                                                                                    | V                                                               |                                                                                                    |
| E      | Part # 🔎                                                                                                    | Mfr. Part # 🔎                             | Mfr. # 🔎                                                                                                    | Part Description                                          | Stock Status                                                                                                    | Part Serial # 🔎                                                                                                    | Part MSN 🔎                                                                                                    | Mfr. Lot # 🔎                                                    | Qty.                                                                                                    |
| E      | 10-60556-15:81205                                                                                                    | 10-60556-15                               | 81205                                                                                                    | REPAIRABLE CAT3 AIRABLE                                   | ¥                                                                                                    | MOR-01                                                                                                    | MOR-01                                                                                                    |                                                                 | 1.00                                                                                                    |
| E      |                                                                                                    |                                           |                                                                                                    |                                                           | *                                                                                                    |                                                                                                    |                                                                                                    |                                                                 |                                                                                                    |
|        | <                                                                                                    |                                           |                                                                                                    |                                                           |                                                                                                    |                                                                                                    |                                                                                                    |                                                                 | >                                                                                                    |
| ork Ex | Contract # / Rev.<br>Rev. Ind                                                                                                    | # P MOROCCO                               | /0                                                                                                    | Obj. Eff. Code                                            | MOROCCO-1                                                                                                    | V                                                                                                    | Sale Type / Pricing Basis                                                                                                    | : T&M/T&M                                                       |                                                                                                    |
|        | Execution<br>CO/                                                                                                    | Link added to<br>Execution and<br>Actuals | Review Work<br>d Report Work                                                                                                    | Primary Work Center 👂<br>Current Pricing Basis<br>Save Or | YUL-125-10<br>der Details                                                                                                    |                                                                                                    | Repair Supplier # 🔎                                                                                                    |                                                                 |                                                                                                    |
| view \ | Manage Order Execution<br>Work Execution & Repor                                                                                                    | t Actuals                                 | Confirm                                                                                                    | View Pa                                                   | rts Information                                                                                                    |                                                                                                    | Cancel                                                                                                    | Manage i                                                        | Exchange Order                                                                                                    |
|        | Ma<br>The second second s | Manage Customer                           | Manage Customer Order  Expected Receipt Date  Evaluate Contract  Part # P Part # P P | Manage Customer Order                                     | Manage Customer Order  Expected Receipt Date  Evaluate Contract  Print # P Mfr. Part # P Mfr. Part # P Mfr. Part # P Part Description  Do-60556-15:81205 D0-60556-15 81205 REPAIRABLE CAT3 AIRABLE  Contract # / Rev. # P MOROCCO /0 Contract # / Rev. # P MOROCCO /0 Contract  Contract # / Rev. # P MOROCCO /0 Contract  Manage Order Execution Manage Order Execution Manage | Manage Customer Order<br>Expected Receipt Date<br>Evaluate Contract<br>Part # P Mfr. Part # P Mfr. # P Part Description<br>10-60556-15.81205<br>10-60556-15.81205<br>10-60556-15.81205<br>10-60556-15.81205<br>10-60556-15.81205<br>REPAIRABLE CAT3 AIRABLE<br>Contract # / Rev. # P MOROCCO<br>Rev. Indicator<br>More Contract # / Rev. # P MOROCCO<br>Rev. Indicator<br>Manage Order Execution<br>Manage Order Execution<br>Manage O | Manage Customer Order         Expected Receipt Date         Evaluate Contract         I - 1/1       I - I - I - I - I - I - I - I - I - I - | Manage Customer Order  Expected Receipt Date  Evaluate Contract | Manage Customer Order     Expected Recept Date     Valuate Contract     I · 1/1     I · 1/1   I · 1/1   I · 1/1   I · 1/1   I · 1/1   I · 1/1   I · 1/1   I · 1/1   I · 1/1   I · 1/1   I · 1/1   I · 1/1   I · 1/1   I · 1/1   I · 1/1   I · 1/1   I · 1/1   I · 1/1   I · 1/1   I · 1/1   I · 1/1   I · 1/1   I · 1/1   I · 1/1   I · 1/1   I · 1/1 |

#### Exhibit-4

Changes made in Approve / Close Customer Order screen

|    |       | Approve / Clos        | e Custom            | er Order           |            |              |                     |                    |            |                      |                      |             | 🔀 📮     | ) 💋 🧲      |
|----|-------|-----------------------|---------------------|--------------------|------------|--------------|---------------------|--------------------|------------|----------------------|----------------------|-------------|---------|------------|
|    |       | Cus                   | tomer #             |                    |            |              | Customer P          | D #                |            |                      | Order Date from / to | 25/08/2014  | 24/09/  | 2014 💼     |
|    |       | Order Ge              | n. Mode             |                    | Ŧ          |              | Use                 | r Id               |            |                      | User Status          |             |         | T          |
|    |       |                       |                     |                    |            |              |                     |                    |            |                      |                      |             |         |            |
|    |       |                       |                     |                    |            |              |                     | Search             |            |                      |                      |             |         |            |
|    | arch  | Results               |                     |                    |            |              |                     |                    |            |                      |                      |             |         |            |
|    | •     | 1 - 10 / 14           | ▶ ▶                 | + - 🛛 🖌            | 0 0 7 5    | k            |                     | 7                  |            |                      | ali 💷                |             | ▼       | Q          |
| #  |       | Order #               | Revision #          | * Order Desc.      | Order Date | Order Status | Order Applicability | Part Applicability | Customer # | Customer Name        | Customer PO #        | User Status | User Id | Order Gen. |
| 1  |       | CO-000113-2014        | 1                   | grgreg             | 16/09/2014 | Processed    | Aircraft            |                    | CHI        | COLUMBIA HELICOPTERS | 5435                 |             | DMUSER  | Manual     |
| 2  |       | CO-000112-2014        | 0                   | workspace teting   | 04/09/2014 | Processed    | Parts               | Others             | 100001     | DONAVIA              | fcs                  |             | DMUSER  | Manual     |
| 3  |       | CO-000107-2014        | 1                   | PWO                | 27/08/2014 | Approved     | Parts               | Others             | CHI        | COLUMBIA HELICOPTERS | PWO-DEErgtre         |             | DMUSER  | Manual     |
| 4  |       | CO-000108-2014        | 1                   | MOROCCO TEST       | 27/08/2014 | Processed    | Parts               | Others             | CHI        | COLUMBIA HELICOPTERS | 464646546566368465   |             | DMUSER  | Manual     |
| 5  |       | CO-000110-2014        | 0                   | abc                | 27/08/2014 | Approved     | Parts               | Others             | 400007     | AIR CANADA           | POA-000234-2014      |             | DMUSER  | Manual     |
| 6  |       | CO-000111-2014        | 0                   | rgtgtd             | 27/08/2014 | Processed    | Parts               | Others             | CHI        | COLUMBIA HELICOPTERS | 515312135151         |             | DMUSER  | Manual     |
| 7  |       | CO-000103-2014        | 1                   | Project Work Order | 26/08/2014 | Processed    | Parts               | APU                | CHI        | COLUMBIA HELICOPTERS | PWO01T               |             | DMUSER  | Manual     |
| 8  |       | co-oc Link            | added t             | n Review W         | ork 4      | Confirmed    | Parts               | APU                | CHI        | COLUMBIA HELICOPTERS | PWO01T               |             | DMUSER  | Manual     |
| 9  |       | CO-00                 |                     | nd Depart M        | A lark     | Processed    | Parts               | Others             | CHI        | COLUMBIA HELICOPTERS | 8465165              |             | DMUSER  | Manual     |
| 10 |       | co-oc EXEC            | ution al            | па кероп м         |            | Processed    | Parts               | Others             | 400007     | AIR CANADA           | gh                   |             | DMUSER  | Manual     |
|    |       | < Actua               | als                 |                    |            |              |                     |                    |            |                      |                      |             |         | >          |
| _  |       |                       | F                   |                    |            |              |                     |                    |            |                      |                      |             |         |            |
|    |       | Approve               | $\langle / \rangle$ | Ret                | urn        |              | C                   | ose / Short Close  |            |                      | Cancel               | Exe. Doc.   |         |            |
|    |       |                       | $\sim$              |                    |            |              |                     |                    |            |                      | -                    |             | _       |            |
|    | Revie | ew Work Execution & R | eport Actuals       |                    |            |              |                     |                    |            |                      |                      |             |         |            |

## Review Work Execution and Report Actuals screen

|            | Review W       | ork Execution and Re | port Actuals   |                  |                   |                  |              |                            |             |          | × 🗐                                                                 |
|------------|----------------|----------------------|----------------|------------------|-------------------|------------------|--------------|----------------------------|-------------|----------|---------------------------------------------------------------------|
|            | Customer Order | Work Order           | AME            |                  |                   |                  | Link<br>type | s enabled ba<br>and status | sed on doc  | ument    | Uinks<br>Work Planning                                              |
| Sel        | ect Ref. Docum | Document leve        |                |                  |                   |                  |              | La anti-a                  |             |          | Manage Exe. Doc. Info.                                              |
| CO         | -000050-2014   | Completion / C       | Closure        | er # / 1<br>2014 | vame<br>/ DONAVIA |                  |              | ATL / ATL-104-05           |             |          | Manage Estimates<br>Generate Work Scope Report                      |
| Exe<br>VP- | -001002-2014   |                      | Mai<br>A3:     | int. Obj.        |                   |                  |              | Plan / Actual Date         | 4           |          | Work Execution                                                      |
| + Se       | lect Tasks     |                      |                |                  |                   |                  |              |                            |             |          | Manage Task Info.<br>Record Discrepancy<br>Record Comp. Replacement |
| Tas        | k Details      |                      |                |                  |                   |                  |              |                            |             |          | riced a comprine pacement                                           |
|            | ■ 1 - 5 /      | 7 🕨 🕨 🕂 🗇 🛙          |                | ,                |                   |                  | 6 8 8        | a (11) All                 | <b>v</b>    | ړ        | Work Reporting                                                      |
| #          | 8              | Exec. Action         | Exec. Comments | % Comp. SS       | Parts Rep.?       | Labour Rep.? R   | es. Rep.?    | Mod. Task Detl.?           | Rep. Disc.? | Rep. CR? | Record Part Consumption Record Employee Timesheet                   |
| 1          |                | Complete 🛰           | -              | PSO              | F No              | No No            | o Y          | /es                        | Yes         | Yes      | Report Resource Actual                                              |
| 2          |                | Close 🗸              |                | NR               | No                | No No            | o Y          | (es                        | Yes         | Yes      |                                                                     |
| 3          |                | Pre-Close 🗸          |                |                  | Ma                | No               | o Y          | (es                        | Yes         | Yes      | Work Completion                                                     |
| 4          |                | *                    | Mana           | age Task         | Statuses          | No               | y Y          | 'es                        | Yes         | Yes      | Record Sign Off                                                     |
| 5          |                | *                    | Wand           | igo rusit        | Clarasoc          | No               | y Y          | 'es                        | Yes         | Yes      |                                                                     |
|            | <              |                      |                |                  |                   |                  |              |                            |             | >        | Work Review                                                         |
|            |                |                      |                |                  |                   |                  |              |                            |             |          | View Exe, Doc.                                                      |
|            |                |                      |                | Re               | lease Up          | date Task Status |              |                            |             |          | Review Hold                                                         |

## WHAT'S NEW IN SERVICE SALE BILLING?

### Ability to raise progressive billing upon closure of task

Reference: AHBF-2377

#### Background:

Currently system supports raising a regular invoice only upon completion of the work. But, there may be scenarios where the MRO may want to serve the bill progressively on the customers as and when a portion of work is completed even though the job is not fully completed.

#### **Change Details:**

This requirement has been addressed by adding a new regular billing milestone called 'Task closure' and by adding a new parameter to acknowledge the need for progressive billing.

When the option for progressive billing is selected as "Required", the system facilitates recording invoice release against each task that carry a pricing against the same in the contract. A task which is not a pricing task will come up for invoice release only when its parent pricing task gets closed.

#### Sale Contract – Operational Parameters tab:

A new operational parameter is added in the **Service Sale Contract** as given below:

<u>Progressive Billing on Task Closure:</u> This will have the values 'Allowed' or 'Not Allowed'. If this parameter is set as 'Allowed', the user will be able to raise a regular bill on closure of each task in the WO/package. When the option is set as 'Not Allowed', a regular bill will be able to be raised, only on work completion. *See Exhibit 6*.

Default Settings: By default, the parameters will be set as 'Blank'.

#### Sale Contract - Invoicing & Payment tab:

A new Invoicing Milestone called 'Task Closure' is added and this would be allowed to get set for an invoice of type 'Regular'. *See Exhibit 7.* 

#### Manage Order Execution - Billing and Warranty Tab:

The existing 'Billing and Warranty' tab has been positioned as a page for review of the tasks that are closed and billed and that are yet to be billed.

The Triggering Event has been renamed as 'Triggering Task/Doc. #'. In case of progressive billing based on task closure, the 'Invoice Release #' created against the closed task is displayed in this column. See Exhibit 8.

#### **Record Work Estimates:**

In case the billing is based on quotation, if invoice is raised against a task based on quote value, then validation has been introduced in estimations page to restrict modification to estimations against tasks which are closed and invoiced.

#### Sale Quotation:

In case the billing is based on quote value, validations have been introduced to restrict changes to quote value against the invoiced tasks. Hence, to provide visibility to the invoiced information, two new controls 'Invoiced?' and 'Release #' are added in the multiline in the 'Reg. Info.' tab. The 'Invoiced?' column displays either 'Yes' or 'No' depending on whether the task is invoiced or not. If the task is invoiced, then the corresponding 'Invoice Release #' is displayed in the 'Release #' column and the hyperlink on the value will take the user to the **Invoice Release** screen. See Exhibit 9.

#### Invoice Release:

If the billing is on work completion, the system would setup a regular billing milestone upon completion of root execution document. But, in case of progressive billing, the user will have to create a release as and when required by specifying the event description.

Hence, a new control 'Event Description' is added in the 'Reg. Billing Info' tab. When an invoice release is created based on task closure, the Event Description has to be mandatorily specified. See Exhibit 10.

As and when a closed pricing task is available for billing, the system retrieves the Customer Order in the search page of the **Invoice Release** screen. By specifying the event description, the user will be able to record an invoice release against all the closed tasks.

A new column 'RTB Analysis' is added in the multiline under the 'Reg. Billing Info.' tab. In this task level 'ready to bill' analysis will be displayed. This information was earlier shown at an invoice release level as the header information. *See Exhibit 11*.

Changes made in Edit Terms of Execution screen

|   | ļ    | E    | lit Terms of Exe | cution                |                                             |         |                      | ×                                                                 | <b>e</b> 🕫 |
|---|------|------|------------------|-----------------------|---------------------------------------------|---------|----------------------|-------------------------------------------------------------------|------------|
|   | Oper | atio | nal Parameters   | Permitted Work Delays | Part Handling Details Customer Supplier     | d Parts |                      |                                                                   |            |
|   |      | <    | 13 - 22 / 22 🕨   | » <b>+ -</b> ⊡ ⊮ (    |                                             |         |                      | C 🛛 🕫 🔟 🛛 🖬                                                       | Q          |
|   | #    |      | Category         | Element               | Description                                 | Value   | Value Selected       | Permitted Values                                                  | Note       |
|   | 13   |      | Commercials      | Rmv. from A/C Info.   | Rmv. from Aircraft Info. for Contract Usage | 1       | Not Required         | Enter "0" for 'Required' and "1" for 'Not Required'               |            |
| 1 | 14   |      | Execution        | Deviation             | Usage of Deviated Parts                     | 0       | Allowed              | Enter '0' for 'Allowed' , '1' for 'Not Allowed' , '2' for 'Allowe | d with     |
| 1 | 15   |      | Execution        | PMA Usage             | Usage of PMA Parts                          | 1       | Any PMA part Allowed | Enter "0" for 'Not-allowed', "1" for 'Any PMA Part Allowed', a    | and "2"    |
| 1 | 16   |      | Execution        | PMA Preference        | PMA Part Preference                         | 0       | Preferred            | Enter '0' for 'Preferred' and '1' for 'Not Preferred'             |            |
|   | 17   |      | Finance          | Cost Center           | Revenue/Cost Assigning Level                | 0       | Task Level CC        | Enter '0' for 'Task Level CC' , '1' for 'Order Level CC'          |            |
|   | 18   |      | Logistics        | Auto Authorization    | Auto Authorization of RO on Customer        | 0       | Allowed              | Enter "0" for 'Allowed' and "1" for 'Not Allowed'.                |            |
|   | 12   | -    | Logistics        | Manual Authorization  | Manual Authorization of DO panding          | 0       | Allannad             | Enter "0" for 'Allowed' and "1" for 'Not Allowed'.                |            |
| : | 0    |      | Commercials      | Progressive Billing   | Progressive Billing on Task closure         | 0       | Allowed              | Enter '0' for 'Allowed' , '1' for 'Not allo ved'                  |            |
| : | 21   |      | Commercials      | Work Reporting        | Work Reporting by a Commercials Role        |         |                      | Enter U for Allowed , 1 for Not Allowed'.                         |            |
| : | 22   |      | Execution        | Timesheet Reporting   | Allow Time Reporting by Other Employees?    |         |                      | Enter "0" for 'Yes' and "1" for 'No'.                             |            |

#### Exhibit-7

#### Edit Pricing and Invoicing Details 🔀 🚍 😂 🧲 ( Contract # / Rev. # pb-001 / 0 Contract Type Customer Specific Contract Status Approved Contract Category Sale Type T&M Contract Date 01/07/2014 Customer # 100001 Customer Name DONAVIA Currency CAD Effective from 02/07/2014 Effective to User Status Std. & T&M Pricing Fixed Pricing UB Pricing UB Rev. Recog. Mat. Pricing Caps Res. Pricing Caps Ext. Ser. Caps Inv. & Payment T/C/D Sale Type T&M -Pricing Basis T & M Ŧ Remarks ÷ ◀ ◀ 1 -2/2 ▷ ▷ ∓ = 🗇 🕫 Ø 🐼 ▼ 🕵 Q All Inv. Type Inv. Category Invoicing Event Event Description Bill Prior to (Days) # Triggering Task 🔎 Basis - Regular C Regular ✓ REG Work Completion 1 Ouote ~ C Regular ✓ Task Closure ✓ REG 2 Quote 3 ~ ~ Task Initiation Task Completion • Task Closure - Auto Set-Up Option for Regular Invoice Work Completion Rel. prep. before Event? Not Allowed . Set-up of Invoice Release Automatic Ŧ Release of RTB Invoice Manual • T Set-up of Cust. Invoice Manual

#### Changes made in Edit Pricing & Invoicing Details screen

Changes made in Manage Order Execution screen

|         | Mai   | nage Order    | Execution          |                    |                   |                     |                          |                     |                  |        |                     | <b>*</b>   |      | 🗢 🕻 |
|---------|-------|---------------|--------------------|--------------------|-------------------|---------------------|--------------------------|---------------------|------------------|--------|---------------------|------------|------|-----|
|         |       |               | Sale Type FP       |                    |                   | Order Pr            | iority <b>priority</b>   |                     | 1                | Primar | y Work Center 1CD   |            |      |     |
|         |       | Orde          | er Category Repair |                    |                   | Primary Part G      | iroup                    |                     |                  |        |                     |            |      |     |
| Order   | Exect | ution Details | Billing & Warranty | Cust. Corresponden | ce Work Execution | Invoice Histor      | Shipping Details         |                     |                  |        |                     |            |      |     |
|         |       | Wan           | ranty Resolution   |                    | T                 |                     |                          | Wa                  | arranty Notes    |        |                     |            |      |     |
| - Billi | ng De | tails         |                    |                    |                   |                     |                          |                     |                  |        |                     |            |      |     |
|         | _     |               |                    |                    |                   |                     |                          |                     | _                |        |                     | _          |      |     |
| -       | 4     | 1 - 2 / 2 🕨   | ▶ + - ⊡ ¥          | 0075               |                   |                     | ا 🕹                      |                     | # # 10           | Al     |                     | Ŧ          |      | Q   |
| #       |       | Inv. Type     | Inv. Category      | Inv. Event         | Event Description | Bill Prior to (Days | Triggering Task / Doc. # | Event Date          | Initiate Invoice |        | Basis               | Prepay. Va | alue |     |
| 1       |       | Regular       | Regular            | Task Closure       | Task Closure      |                     | EVERY ATT                | 12/08/2014 15:13:37 | Yes              | ~      | Quote if Applicable |            |      |     |
| 2       |       | Regular       | Regular            | Work Completion    |                   |                     |                          |                     | No               | ~      | Quote if Applicable |            |      |     |
|         |       |               |                    |                    |                   |                     |                          |                     | No               |        |                     |            |      |     |

#### Exhibit-9

Changes made in Manage Sale Quotation screen

|      | Ма       | nage Sa    | ale Quotatio    | on          |        |                 |                    |              | Ť               |                |                 |           |                       |           | * × |         | \$   |
|------|----------|------------|-----------------|-------------|--------|-----------------|--------------------|--------------|-----------------|----------------|-----------------|-----------|-----------------------|-----------|-----|---------|------|
| Main | Info.    | Ref. I     | nfo. Mater      | rials Reso  | ources | Ext. Services   | Direct Qt. Info Ac | ddl. Charges | CO T/C/D        | CO Maint. Obj. | Pricing Summary |           |                       |           |     |         |      |
| - Q  | uote Si  | ummary     |                 |             |        |                 |                    |              |                 |                |                 |           |                       |           |     |         |      |
|      |          |            | T & M Price - M | lat. 0.00   |        |                 |                    | T & M Pri    | ce - Lab. 0.00  |                |                 | т         | & M Price - Oth. Res. | 24,000.00 |     |         |      |
|      |          |            | T & M Charg     | ges 0.00    |        |                 |                    | T & M - Ext. | Services 0.00   |                |                 |           | T & M Price - Total   | 24,000.00 |     |         |      |
|      |          |            | Fixed Price To  | otal 0.00   |        |                 |                    | Basic (      | Qt. Value 24,00 | 00.00          |                 |           |                       |           |     |         |      |
| - 5  | earch F  | ilters —   |                 |             |        |                 |                    |              |                 |                |                 | — Estd. T | asks                  |           |     |         |      |
|      |          |            | Search          | By          |        | 7               |                    | Show Qt      | Approved Task   | s 🗖            |                 | Get Re    | vision Info. 3 OF 3   |           |     |         |      |
|      | Quote Le | evel       | O Detail Lev    | /el         |        | Get Details     |                    |              |                 |                |                 |           |                       |           |     |         |      |
| -0   | uote R   | ef. Detail | 5               |             |        |                 |                    |              |                 |                |                 |           |                       |           |     |         |      |
|      | _        |            |                 |             |        |                 |                    |              |                 |                |                 |           |                       |           |     |         |      |
| -    | •        | 1 - 3 /    | 3 🕨 🍽           | + 🗆 🛛       | Q 7    | 1               |                    |              |                 | と 匝 🛛          | x 🛛 📋 🕺 🕒       |           | A1                    | V         |     |         | Q    |
| #    |          | Q. Ind.    | Await Est.?     | Price Disp. | Rev.   | Quote for       | Qt. Doc.#          | Exec. Doc.   | Туре            | Exec. Doc.     | # Task St       | atus      | Invoiced?             | Release # |     | Task #  |      |
| 1    |          | New        |                 |             |        | Shop Work Order | r CWO-000484-201   | 2 Shop Work  | Order           | CWO-00048      | 4-2012 Closed   |           |                       | -         |     | ONE TIM | E T/ |
| 2    |          | New        |                 |             |        | Shop Work Order | r CWO-000484-201   | 2 Shop Work  | Order           | CWO-00048      | Planned         |           |                       |           |     | RECURR  | ING  |
| 3    |          | New        |                 |             |        | Shop Work Order | r CWO-000484-201   | 2 Shop Work  | Order           | CWO-00048      | Planned Planned |           |                       |           |     | RESTOR  | ATIC |

Changes made in Manage Invoice Release screen

| Manage Invoice Rek    | ease                 |               |                                                                                                    |               |                     |                     |                |                    |                 | ×              | : = =        |
|-----------------------|----------------------|---------------|----------------------------------------------------------------------------------------------------|---------------|---------------------|---------------------|----------------|--------------------|-----------------|----------------|--------------|
| - Release Main Info.  |                      |               |                                                                                                    |               |                     |                     |                |                    |                 |                |              |
| Cust. Order # / Re    | . # CO-000102-2014/1 |               |                                                                                                    | Inv. Rel      | . Readiness Read    | y To Bill           |                | R                  | elease Status P | rocessed       |              |
| Custome               | r # 100001           |               |                                                                                                    | Cust          | tomer Name DON      | VIA                 |                |                    | Currency C      | AD             |              |
| Sale Type / Pricing B | asis T & M/TM        |               |                                                                                                    | Pend.         | Rel. Exists? No     |                     |                |                    |                 |                |              |
| Basic Va              | alue 140,000.00      |               |                                                                                                    | Order         | Level TCDs 8,50     | .00                 |                |                    | Total Value 1   | 48,500.00      |              |
| Exchange R            | ate 1.00000          |               | Тс                                                                                                    | otal Value (E | Base Curr. ) 148,   | 00.00               | - F            |                    |                 |                |              |
| - Exe. Doc. Info      | • Reg. Billing Info. | Actuals Info. | There and the training the training the trai |               | Ext. Services       | CO Prepayment Info. | Direct Rel. Ir | nfo. Addl. Charges | CO T/C/D        | CO Maint. Obj. | Pricing Sumr |
| 🛓 🧰 CO-000 102-20 14  | Release Details      |               |                                                                                                    |               |                     |                     |                |                    |                 |                |              |
|                       | Invoice T            | /pe Regular   |                                                                                                    |               | Invoice Categor     | Regular             | T              | Inv. Rel. Date     | 26/08/2014      | <b>10</b>      |              |
|                       | Invoice Bi           | isis Quote    |                                                                                                    |               | Billing Rep. 🖇      | 10973               |                | User Status        |                 | V              |              |
|                       | Warranty R           | es.           |                                                                                                    | Ŧ             | Proj. Inv. Rel. Dat | 2                   | 100 A          | Event Description  |                 |                |              |
|                       | Rel. Remarks         |               |                                                                                                    |               |                     | 4                   |                |                    |                 |                |              |
|                       | Re-pro. Remark       | s             |                                                                                                    |               |                     |                     |                |                    |                 |                |              |

#### Exhibit-11

Changes made in Manage Invoice Release screen

|       | - + Re | eg. Bil | ling Info.   | Actuals Info. | Materials   | Resources       | Ext. Services  | CO Prepayment Info.    | Direct Rel. Info. | Addl. Charges | CO T/C/D CC          | Maint. Obj. | Pricing Su  | ımr - |
|-------|--------|---------|--------------|---------------|-------------|-----------------|----------------|------------------------|-------------------|---------------|----------------------|-------------|-------------|-------|
| -2014 | — Cu   | rrent I | Ref. Details | N5            |             |                 |                |                        |                   |               |                      |             |             |       |
|       |        |         |              | CO # CO-000   | 102-2014    |                 | Exe            | Doc. Type SWO          |                   |               | Exe. Doc. #          |             |             |       |
|       | - Bill | ing Su  | immary —     |               |             |                 |                |                        |                   |               |                      |             |             |       |
|       |        |         | T & M Prio   | e - Mat. 0.00 |             |                 | T & M          | Price - Lab. 0.00      |                   | T & M Price   | - Oth. Res. 140,00   | 00.00       |             |       |
|       |        |         | T & M (      | Charges 0.00  |             |                 | T & M - E      | ct. Services 0.00      |                   | T & M         | Price - Total 140,00 | 00.00       |             |       |
|       |        |         | FF           | - Total 0.00  |             |                 |                | Basic Value 140,000.00 |                   |               |                      |             |             |       |
|       | - Se   | arch o  | n Pend. Rel  |               |             | earch on Cur.   | Rel.           |                        |                   |               |                      |             |             |       |
|       | Get    | Cour    | nt 0/2       |               | ۲           | Invoice Level 🔇 | Detail Level   |                        |                   | Search by     | T                    | T           | Search      |       |
|       | - Bill | ing Re  | f. Details – |               |             |                 |                |                        |                   |               |                      |             |             |       |
|       |        | •       | 1 - 2 / 2    | Þ 🕨 🛨         | - 0 *       | 007             | <u>k</u>       | 1 I X X I I            | X C I -           | ai 💷          |                      | 7           | Q           |       |
|       | #      |         | I Price L    | Nisp.         | RTB Analysi | 5               | Billing for    | Billing Doc. #         | Exe. L            | Doc. Type     | Exe. Doc. #          | F           | Parent WO ; | Ξ     |
|       | 1      |         | E            |               |             |                 | Shop Workorder | CWO-000485-2012        | 2 Shop V          | Vorkorder     | CWO-000485           | -2012       |             |       |
|       | 2      |         | E            |               |             |                 | Shop Workorder | CWO-000485-2012        | 2 Shop \          | Vorkorder     | CWO-000485           | i-2012      |             |       |
|       | 3      |         |              |               |             |                 |                |                        |                   |               |                      |             |             |       |

## WHAT'S NEW IN FLIGHT CONTRACT AND FLIGHT SHEET

## Ability to bill journey information in a contract flight operation, based on the Taxi Time

Reference: AHBF-2832

#### Background

Previously, the entire journey information was captured based on block hours or flight hours without excluding any time such as taxi out time or taxi in time. Now, a new provision has been made to exclude the time between Engine Start Time and Taxi Out Time in case if the journey is billed based on block hours.

#### **Change Details**

#### Edit Pricing & Invoicing Info. Screen

A new parameter called 'Exclude Engine Start to Taxi Out Time from Block Hours for billing' is added under contract parameters. See Exhibit 12.

- I. If the billing is based on block hours viz., engine start to engine stop time, the value has to be selected as 'No'.
- **II.** If the billing based on block hour starts only from taxi out time and ends at engine stop time, then select the value for the parameter as 'Yes'.
- **III.** If billing for aircraft usage is not based on block hours, then select the value as 'Not Applicable'.

#### Manage Flight Sheet Screen

The visibility to the start reference time and end reference time is given in the Flight Sheet by adding two new controls in the **Manage Flight Sheet** activity under the 'JL Usage Info.' tab. The controls are named as 'Start Time Ref.' and 'End Time Ref'. *See Exhibit 13.* 

| Billing<br>parameter                    | Parameter on exclude taxi<br>out time                                        | Start Ref. Time                                                        | End Ref. Time          |
|-----------------------------------------|------------------------------------------------------------------------------|------------------------------------------------------------------------|------------------------|
| Flight Hours                            | Set as 'Not Applicable'                                                      | Take Off time                                                          | Landing time           |
| Block Hours                             | Set as 'No'                                                                  | Engine Start time                                                      | Engine Stop Time       |
| Block Hours                             | Set as 'Yes'                                                                 | Taxi Out time                                                          | Engine Stop Time       |
| <b>Note</b> : If taxi<br>as start refer | out time is not reported in any jour<br>rence time and this will be displaye | ney leg, then the engine start ti<br>d in the 'Start Ref. Time' columi | me would be considered |

#### Exhibit 12:

Changes made in Edit Pricing & Invoicing Info. screen.

| Cont | ract | Main Details   |                            |                 |                          |                  |                |           |          |           |                  |                 |                      |
|------|------|----------------|----------------------------|-----------------|--------------------------|------------------|----------------|-----------|----------|-----------|------------------|-----------------|----------------------|
|      |      | Contract       | #/Rev. # JPN-001-A320/5    |                 |                          |                  | Contract Ty    | pe Custor | ner Spec | ific      |                  |                 | Stat                 |
|      |      | Ch             | arter Type <b>Regular</b>  |                 |                          |                  | Effective fro  | om 14/01, | 2013     |           |                  |                 | Effective            |
| Para | met  | ers Inv. Basis | Inv. Rates Usage Rate      | es - Slab Based | Crew Charges             | Non-Billable     | Elements       | T/C/D     | Bill-to  | ) Custome | er               |                 |                      |
| •    |      | 16 - 25 / 25   |                            | ¥ T 😨           |                          |                  |                |           | L 🗉      | 5 X       |                  | G # # 0         | All                  |
| #    | E    | Category       | Element                    | Desi            | cription                 |                  |                |           |          | Value     | Value Selected   | Permitted V     | alues                |
| 16   | ß    | Billing        | Invoice Release Status     | Auto            | confirmation of Invo     | ice release with | no Pricing Ex  | ceptions  |          | 0         | ) Not Required   | Enter "0" for   | 'Not Required'       |
| 17   | Ð    | Billing        | Flight Invoice             | Auto            | generate flight invoi    | ce upon releas   | Categ          | ory: Bi   | lling    |           |                  |                 | ot Required',"1"     |
| 18   | Ð    | Billing        | Flight Invoice             | Stat            | us of the flight invoice | generated fr     | Eleme          | nt: Bill  | able     | Block I   | Hours            |                 | esh' and "1"         |
| 19   | Ð    | Billing        | Exch.Rate - Ref.Date       | Rate            | conversions from co      | ntract currenc   | Descr          | iption:   | Excl     | ude er    | ngine start      | to taxi out     | iv.Milestone         |
| 20   | E    | Billing        | Exch.Rate - Ref.Date       | Rate            | conversions from co      | ntract currenc   | time fr        | om blo    | ock ho   | ours fo   | r billing.       |                 | v.Milestone Date     |
| 21   | Ð    | Billing        | Exch.Rate - Ref.Date       | Valu            | e conversion from exp    | o.invoice curre  | Values         | s: Yes/   | 'No/N    | lot App   | licable          |                 | v.Milestone          |
| 22   |      | Billing        | Exch.Rate - Ref.Date       | Valu            | e conversion from exp    | .invoice currer  | icy to billing |           | /        | 2         | Exp.Invoice Dat  | e Enter "0" for | 'Inv.Milestone       |
| 23   | Ð    | Billing        | Billable Block Hours       | Exdu            | ude Engine Start to Ta   | axi Out Time fro | m Blo          | oilling   |          | 2         | 2 Not Applicable | Enter "0" for   | 'Yes', "1" for 'No', |
| 24   | 13   | Billing        | Flight Time for Std.Burn F | tate Airc       | raft Usage on which S    | td.Burn Rate     | applied        |           |          | 2         | 2 Not applicable | Enter "0" for   | 'Flight Hour' *1*    |
| 25   | 1    | Billing        | Fuel Consumption Pate      | Date            | reference for fuel co    | neumotion        |                |           |          |           | Not applicable   | Enter "0" for   | "Elight Contract"    |

## Exhibit 13:

### Changes made in Manage Flight Sheet screen

|                          | Flight Sheet # FSO | 002362013       | Da              | te from / to / UTC<br>Contract # / F | Zone 01/06/2014<br>Lev. # JPN-001-A320/ | 4               | 01/06/2    | 1. | If taxi tim<br>control is<br>Start (En | ie is exi<br>displag<br>gine St | cluded<br>/ed as<br>art to T | then t<br>"Engii<br>axi O | his<br>ne<br>ut |
|--------------------------|--------------------|-----------------|-----------------|--------------------------------------|-----------------------------------------|-----------------|------------|----|----------------------------------------|---------------------------------|------------------------------|---------------------------|-----------------|
| Main Info.<br>— Rev. Inf | JL Usage Info.     | Parameter Info. | No Flight Info. | Duty Info.<br>— Usage Par            | A/C Activity Info.<br>ameter Info.      | Emp. Activity I | info.      | 2. | Time Exe<br>If not exe<br>"Engine      | cluded)<br>cluded t<br>Time"    | ,<br>hen dis                 | splay a                   | as              |
| - Journey                | Parameter Info     | u.              | 1               |                                      |                                         |                 |            |    |                                        |                                 |                              |                           |                 |
| ৰ ব                      | [No records to     | display]        |                 |                                      |                                         |                 | <b>5 h</b> |    | 风画x                                    |                                 |                              |                           | _               |

## WHAT'S NEW IN FLIGHT CONTRACT & FLIGHT SHEET

#### Ability to invoice the customers for fuel against a flight contract.

Reference: AHBF-3721

#### Background

Fuel is one of the important elements of billing in contracted flight operations. Most of the time, contracted flight operators bill their customer for fuel separately and they do not include this rate in the flying rate. There are different ways with which fuel can be billed. A new provision has been given in the application with which the customers can be billed based on 'Std. Rate-Consumption' or based on the fuel uplifts as given below:

#### 1. Based on Std. Burn Rate

Under this method, the standard burn rate of fuel per hour of aircraft usage serves as the basis of billing. Billable fuel consumption is computed by multiplying the standard burn rate with the flight hours or block hours recorded during the journey. Customers are charged for this quantity at the agreed rate.

This Std. Burn Rates could be the one published by the OEMs and it acts as the base for billing. It is defined as a technical parameter in the aircraft master.

Whether flight hours or block hours is to be used to compute the fuel consumption is determined by way of a parameter in the contract.

#### 2. Based on Fuel Uplift

In this method, customers are billed for fuel based on the quantity uplifted into the aircraft to perform the customer journey. The rate per quantity is defined in the contract. Uplifted quantity is noted down against the aircraft and based on this info, customer is billed.

**Note**: If the Fuel Billing is based on Fuel Consumption then include that parameter in the Billing Head master and then specify the appropriate UOM for the respective Billing Head and also specify any one of the parameters mentioned above for the respective Billing head. Include that Billing Head in the contract in the invoice basis tab.

#### **Change Details**

Billing based on Consumption - Std. burn rate per BH/FH:

A new parameter called 'Aircraft Usage on which Std. Burn Rate to be applied' is added in the contract. See Exhibit 15. Select the option as 'flight hour' or 'block hour' that should be used to compute the consumption quantity based on the standard burn rate. If however, the billing for fuel is not based on standard burn rate, then select this option as 'Not Applicable'.

Billing based on Std. Burn Rate

Fuel Price = Billable Qty. (from FS) \* Rate (from contract)

Where,

Billable Qty. = BH/FH \* Std. Burn Rate

FH - Flight hour as recorded in EFB/Journey Log

BH - Block hour as recorded in EFB / Journey Log

If the fuel billing is based on consumption computed based on a Std. Burn Rate then the details such as No. of Units to be billed, Unit, Currency, BH or FH against the respective Billing Head from the **Flight Sheet** is reflected in the 'Operating Charges' section in the **Manage Flight Invoice Release** screen.

#### Exhibit 15:

Changes made in Edit Pricing & Invoicing Info. screen

| Cont | ract | Main Details   |                               |                                 |                                        |                 |                  |               |                        |
|------|------|----------------|-------------------------------|---------------------------------|----------------------------------------|-----------------|------------------|---------------|------------------------|
|      |      | Contract #     | /Rev. # ACGN0002/1            |                                 | Contract Type Custon                   | ner Specific    |                  |               | Stab                   |
|      |      | Cha            | rter Type Regular             |                                 | Effective from 10/06/                  | 2014            |                  |               | Effective              |
| Para | amet | ers Inv. Basis | Inv. Rates Usage Rates - Sl   | ab Based Crew Charges N         | Ion-Billable Elements T/C/D            | Bill-to Custome | r                |               |                        |
| •    |      | 16 - 25 / 25   |                               | T                               |                                        |                 |                  |               | All                    |
| #    | ۵    | Category       | Element                       | Description                     | Category: Billing                      |                 |                  |               |                        |
| 16   | 同    | Billing        | Invoice Release Status        | Auto confirmation of Invoice    | Element: Flight Tir                    | ne for Std.     | Burn Rate        |               | t Required'            |
| 17   | D    | Billing        | Flight Invoice                | Auto generate flight invoice u  | Description: -" Airc                   | craft Usage     | on which Std.    | Burn          | t Required',"1"        |
| 18   | Ð    | Billing        | Flight Invoice                | Status of the flight invoice ge | Rate to be applied                     | "               |                  |               | sh' and "1"            |
| 19   | E    | Billing        | Exch.Rate - Ref.Date          | Rate conversions from contra    | Values: Flight Hou                     | Ir/Block Hou    | ur/ Not Applica  | able          | /.Milestone            |
| 20   |      | Billing        | Exch.Rate - Ref.Date          | Rate conversions from contra    | هـــــــــــــــــــــــــــــــــــــ |                 |                  |               | .Milestone Date'       |
| 21   | E    | Billing        | Exch.Rate - Ref.Date          | Value conversion from exp.in    | voice currency to bi                   | 1               | Inv.Release Date | Enter "0" for | r 'Inv.Milestone       |
| 22   | 13   | Billing        | Exch.Rate - Ref.Date          | Value conversion from exp.in    | voice currency to billin               | ial 1           | Inv.Release Date | Enter "0" for | 'Inv.Milestone         |
| 23   | E    | Billing        | Billable Block Hours          | Exclude Engine Start to Taxi (  | Dut Time from Block Hou oilling        | 2               | Not Applicable   | Enter "0" for | r 'Yes', "1" for 'No', |
| 24   | 同    | Billing        | Flight Time for Std.Burn Rate | Aircraft Usage on which Std.    | Burn Rate to be applied 🗸              | 2               | Not applicable   | Enter "0" for | r 'Flight Hour', "1"   |
| 25   | D    | Billing        | Fuel Consumption Rate         | Rate reference for fuel consu   | mption                                 | 3               | Not applicable   | Enter "0" for | Flight Contract', "1"  |

#### Billing based on Fuel Uplifts

Changes have been made to the **Fuel Oil uplift** and **Invoice Release** screens to address this feature. (See Exhibit 16)

#### **Record Fuel / Oil Screen**

'Fuel Uplift Details' - tab

The following controls are added in the 'Fuel Uplift Details' section:

- 1) Uplift From
- 2) Uplift for Internal Use
- 3) Uplift for Customer Use
- 4) Customer #
- 5) Usage Category
- 6) Remarks

**Uplift From** - Specifies from whom the uplift is taken from. It may be Internal Stock / Customer Stock / Supplier Stock.

Uplift for Internal Use - Specifies the uplift quantity used for Internal Use.

Uplift for Customer Use - Specifies the uplift quantity used for Customer Use.

Customer # - Specifies the customer # for whom the Uplift is used.

Usage Category - User defined category of the usage.

**Remarks** - Remarks if any, is mentioned here.

The following controls are modified in the 'Fuel Uplift Details' section:

- 1) Supplier # as 'Trading Partner #'.
- 2) Before Refuel as 'Qty. Before Refuel'.
- 3) Fuel Uplift as 'Uplift Qty'.
- 4) The adjacent control next to 'Fuel Uplift' is renamed as 'Tracking UOM'.
- 5) After Refuel as 'Qty. After Refuel'.

X 昌 👙

A specific tab page viz., 'Fuel Uplift Ref.' is enabled in the **Process Flight Invoice Release** screen (*See Exhibit 17*) to retrieve the required uplift documents. All the uplifts made from internal or supplier stock and used for customer reasons will be eligible for billing. After the required uplift details are saved, the summary of the same with regard to the number No. of Units of the fuel which has to be billed, Charge for ,Charge Type, Unit, Currency etc. against the respective billing head is reflected in the 'Operating Charges' section in the **Manage Flight Invoice Release** screen. The rate for the No. of Units consumed is retrieved from the Contract.

#### Exhibit 16:

Billing based on Fuel Uplift - Change Details

- Fuel Uplift Screen
- Record Fuel / Oil Log

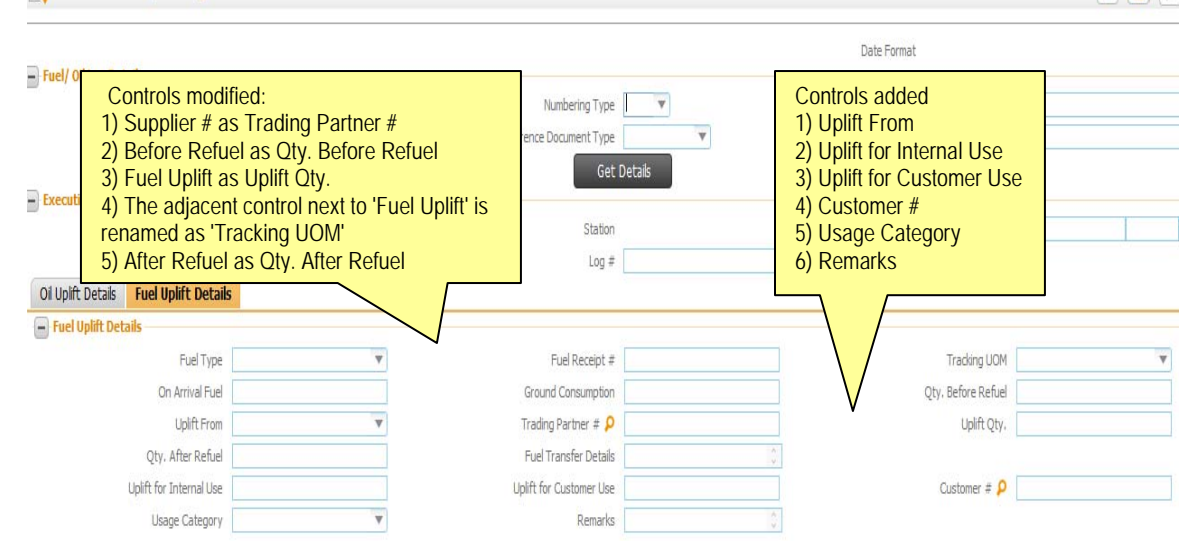

## Exhibit 17:

Billing based on Fuel Uplift - Change Details

## Manage Flight Invoice Screen

|               | Manag      | ge Flight Inv      | voice Release         |              |                |                   |                     |                  |                                |                    | *                    | X 🗐 兌              |
|---------------|------------|--------------------|-----------------------|--------------|----------------|-------------------|---------------------|------------------|--------------------------------|--------------------|----------------------|--------------------|
| - Releas      | e Main I   | info.              |                       |              |                |                   |                     |                  |                                |                    |                      |                    |
|               |            | Inv. Re            | lease # FIR-000002-1: | 3            |                | Billing           | g Horizon Multiple  |                  |                                | Release St         | tatus Fresh          |                    |
|               |            | Cust               | omer # 100001         |              |                | Custom            | er Name Aviatiors 8 | .Co.             |                                | Contra             | act # contract-2     |                    |
|               |            | Chart              | er Type EMS           |              |                | Charter C         | Category            |                  |                                | Billing Curr       | ency CAD             |                    |
|               |            | Rel. Value (Billin | g Curr.) 40,900.00    |              |                | Exchar            | nge Rate 1.00       |                  |                                | Rel, Value (Base C | urr.) 40,900.00      |                    |
| Main Ir       | nfo. F     | ixed Charges       | Operating Charges     | Crew Charges | Other Charges  | Flight Sheet Ref. | Fuel Uplift Ref     | Charge Back      | Ref. Exceptions                |                    |                      |                    |
| - Sea         | rch for U  | plift Logs         |                       |              |                |                   |                     |                  |                                |                    |                      |                    |
|               |            |                    | Aircraft              | Y            |                | Fue               | el Type             |                  |                                |                    |                      |                    |
|               |            | Uplift I           | ocation               | T            |                | Add. s            | Search              |                  | Added a new                    | tab 'Fuel          | Get uplifts associat | ed to Ref. J. Logs |
|               |            |                    | Display only se       | earch output |                |                   |                     |                  | <u>Uplift Ref.'</u>            |                    |                      |                    |
|               |            |                    |                       |              |                |                   | Search              |                  | This tab can l                 | be visited         |                      |                    |
| <b>— Upli</b> | ft Details |                    | JUON                  |              |                |                   |                     |                  | only when fue<br>based on upli | el billing<br>fts  |                      |                    |
|               |            | n                  | JEI UUM               |              |                |                   |                     |                  |                                |                    |                      |                    |
| -             | 4          | [No records        | to display]           | ► - C        | I 🖌 🖌 🔣        |                   | <u>ک</u> ا          | 8 × 6            | ≞ ¥ € ∓ ≠                      | All                | V                    | Q                  |
| #             | E L        | Fuel Type          | A/C Reg. #            | Usage Type   | Usage Category | Usage Qty. Alr    | eady Billed Pend    | ling Billing Sys | <i>Billable</i> Billable?      | Billable Qty.      | Uplift From          | Uplift Qty.        |
| 1             | D          |                    |                       |              |                |                   |                     |                  |                                | *                  |                      |                    |

## WHAT IS NEW IN CUSTOMER ORDER MANAGEMENT WORKSPACE?

#### **Refinements to Sales WorkSpace**

## Refinements to CO Management WorkSpace based on the actual usage pattern of CHI

Reference: AHBF-1364, AHBF-3702

#### Background

Studying the actual usage pattern of CHI, certain enhancements have been made to the **Customer Order Management WorkSpace** to improve the usability and for the better functionality of the screen. A commercials person who uses the screen needs to know all the Customer Orders that are ready to be closed. If the CO is not ready to be closed, the reason for the same is asked for. Similarly, provision to carry out the most important action of the commercials person, to approve a CO and create an execution document has been introduced.

#### **Change Details**

#### Changes in Manage Screen Defaults and Preferences:

A new Preference 'Work Center' has been added as a user preference based on which data in the workspace can be made visible.

#### Exhibit –18

| Mana | ge Screen Defaults & Preferences |                 |                                                              |         |              |                                       |
|------|----------------------------------|-----------------|--------------------------------------------------------------|---------|--------------|---------------------------------------|
| - Pr | eference for                     |                 |                                                              |         |              |                                       |
| _    | Set Preference                   | for DMUSEF      |                                                              |         | Role salrole |                                       |
|      | User Interfa                     | ce Co-Workspace |                                                              | User    | Name Data M  | igration User                         |
| De   | faults & User Preference         |                 |                                                              |         |              |                                       |
| -    | 🖌 🚺 - 4 / 4 🕨 🕪 🕂 🏹 📆 👘          |                 | ) – U U X                                                    | R 🗇 🔀 🗏 | H AI         | · · · · · · · · · · · · · · · · · · · |
| #    | Defaults & Preference            | Mandatory?      | Permitted Value                                              | Value   | Status       | Error Message                         |
| 1    | Customer Group                   | No              | Please define valid customer groups.                         |         | Not Defined  |                                       |
| 2    | Order Applicability              | No              | Please define Order Applicability as Aircraft, Part, Others. |         | Not Defined  |                                       |
| 3    | Sale Type                        | No              | Please define valid Sale types.                              |         | Not Defined  |                                       |
| 4    | Work center                      | No              | Please define valid Work centers.                            |         | Not Defined  |                                       |
| e    |                                  |                 |                                                              |         |              |                                       |

#### Changes in Planning Orders bucket:

A new sub- bucket 'Est. Follow-ups' has been added in the 'Planning Orders' bucket. This sub bucket will have all the planning customer orders for which estimations are required, but are not released yet.

| All Orders           | Planning<br>Orders |      | Order<br>Acceptance |            | ler - In -<br>gress | Completed Jobs    | Billed          |
|----------------------|--------------------|------|---------------------|------------|---------------------|-------------------|-----------------|
| Planning Orders      |                    | •    |                     | Date       |                     | Inclu             | ide Closed      |
| Awaiting Confirmat 8 | #                  | CO # | Cust. #             | Cust. PO # | Date                | Order Description | Job Info Status |
| Ready – Authoriza 0  |                    |      |                     |            |                     |                   |                 |
| st. Follow-ups 0     |                    |      |                     |            |                     |                   |                 |
| Oto Preparation 1    |                    |      |                     |            |                     |                   |                 |
| Quint reparation 1   |                    |      |                     |            |                     |                   |                 |

#### Changes in Order-In-Progress bucket

A new sub-bucket 'Est. Follow-ups' has been added in the 'Order-In-Progress' bucket. This sub bucket will have all the firm customer orders for which estimations are required, but are not released yet.

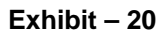

| All Orders        | •  | Planning<br>Orders |                | Order<br>Acceptance | Z          | Order - In -<br>Progress | Complete<br>Jobs    | d              | Order<br>Billed | S  |
|-------------------|----|--------------------|----------------|---------------------|------------|--------------------------|---------------------|----------------|-----------------|----|
| Order-In-Progress |    |                    |                |                     | Date       | 2                        |                     | Include Closed | Q               |    |
| Work Interrupts   | 18 | #                  | CO #           | Cust. #             | Cust. PO # | Date                     | Order Description   | Job Info       | Status          |    |
| TAT Alerts        | 13 | 1                  | CO-000299-2014 | 100001              | 123        | 22/09/2014               | nj                  | COMP/ATL-104   | 0               |    |
| Est. Follow-ups   | 31 | 2                  | CO-000281-2014 | 100001              | 234        | 12/09/2014               | test                | COMP/ATL-104   | 0               |    |
| 10.1              |    | 3                  | CO-000261-2014 | 100001              | 123        | 10/09/2014               | Progressive Billing | COMP/ATL-104   | 0               |    |
| Qtn. Preparation  | 40 | 4                  | CO-000250-2014 | 1001                | ADF-01     | 02/09/2014               | CHI-ADF contract    | PRO/AVI-han-F  | 0               | ¥  |
| Quote Follow-ups  | 11 |                    |                | ige 1 v             |            |                          |                     |                |                 | 31 |

#### Changes in Completed Orders bucket:

The pending billing sub bucket is renamed as 'Pending Billing - Regular'

The following sub - buckets are added in the completed orders bucket.

- Pending Billing Prepayment: All COs for which prepayment milestone date is stamped but the finance invoice is not recorded in 'authorized' status will be displayed here
- 2. **Pending Billing- Trailing**: All Cos for which a regular invoice already exists in processed status and there are items still pending to be billed are displayed in this sub bucket

#### Exhibit – 21

| All Orders            | •  | Planning<br>Orders |                         | Order<br>Acceptance |            | er - In -<br>gress | Completed Jobs    | •         | Orders<br>Billed |
|-----------------------|----|--------------------|-------------------------|---------------------|------------|--------------------|-------------------|-----------|------------------|
| Completed Jobs        |    |                    | <b>  v</b> )            |                     | Date       |                    | Inclu             | de Closed | Q                |
| Pending Shipments     | 46 | #                  | CO #                    | Cust. #             | Cust. PO # | Date               | Order Description | Job Info  | Status           |
| Pend.Billing-Prepay   | 61 |                    |                         |                     |            |                    |                   |           |                  |
| Pend.Billing-Regular  | 21 |                    |                         |                     |            |                    |                   |           |                  |
| Pend.Billing-Trailing | 6  | -                  |                         |                     |            |                    |                   |           |                  |
|                       |    |                    | 3 <b>13      </b>   Pag | ge 1 🔻              |            |                    |                   |           | 31               |

#### Changes in Orders Billed Bucket:

The Due and Overdue sub buckets are renamed as 'Payment Due' and 'Payment Overdue' respectively.

The following sub- buckets are added in the Orders Billed bucket.

- 1. **Ready for Closure** : All COs that satisfy all conditions for closure of CO but not closed yet are displayed
- 2. Not Ready for Closure: COs that cannot be closed due to various reasons should be retrieved in this sub bucket. When a particular CO is selected, the reason why it cannot be closed is displayed in the message center.

|                         | Orders | Acceptance  | / FI0      | gicaa | Jobs              |            | Dilleu |
|-------------------------|--------|-------------|------------|-------|-------------------|------------|--------|
| Completed Jobs          |        | <b> •</b> ] | Date       |       | Inclu             | ide Closed | Q      |
| Pending Shipments 46    | # CO # | Cust. #     | Cust. PO # | Date  | Order Description | Job Info   | Status |
| Pend.Billing-Prepay 61  |        |             |            |       |                   |            |        |
| Pend.Billing-Regular 21 |        |             |            |       |                   |            |        |
|                         |        |             |            |       |                   |            |        |
| Pend.Billing-Trailing 6 |        |             |            |       |                   |            |        |

#### Exhibit-22

#### Changes in the Multiline:

In the MI, the 'Job Type' column is renamed as 'Job Info.' and will now display **Job Type / Primary Work center** 

#### Exhibit-23

| # | CO #           | Cust. # | Cust. PO #    | Date       | Order Description  | Job Info        | St          |   |
|---|----------------|---------|---------------|------------|--------------------|-----------------|-------------|---|
| 1 | CO-000233-2014 | 1001    | CHI-PO-ADF-01 | 19/08/2014 | Overseas Job under | PRO/YUL-175-08  | 0           |   |
| 2 | CO-000228-2014 | СНІ     | SD            | 22/07/2014 | DS                 | COMP/YUL-100-05 | 0           | Н |
| 3 | CO-000228-2014 | СНІ     | SD            | 22/07/2014 | DS                 | COMP/YUL-100-05 | 0           |   |
| 4 | CO-000243-2013 | СНІ     | CHI           | 03/12/2013 | test ipad          | ENG/YUL-100-00  | 0           | Ŧ |
|   | K K Þ Þ Pa     | ge 1 🔻  |               |            |                    |                 | <b>:</b> :1 | 3 |

#### Changes in Work Execution Details:

The first three rows of the Work execution details are modified and replaced with the following rows and values:

| Job Location | Station/Primary Work Center                          |
|--------------|------------------------------------------------------|
| Job Info     | Priority-Exe.Doc.#/Repair Process Code(Package Type) |
| Object Ref.  |                                                      |

| ayment Due                                                                                                    | 6                                                                                                   | #                                          | CO #                            | Cust. #     | Cust. PO #                                                         | Date                                                                                    | Order Description                                             | Job Info                                                                  | Sta |
|----------------------------------------------------------------------------------------------------|----------------------------------------------------------------------------------------------------|--------------------------------------------|---------------------------------|-------------|--------------------------------------------------------------------|-----------------------------------------------------------------------------------------|---------------------------------------------------------------|---------------------------------------------------------------------------|-----|
| ayment Overdue                                                                                                    | 11                                                                                                  | 1                                          | CO-000289-2014                  | 100001      | s                                                                  | 18/09/2014                                                                              | Autogenerated from                                            | COMP/CHI1                                                                 | 0   |
| eady for closure                                                                                                    | 8                                                                                                   | 2                                          | CO-000275-2014                  | 100001      |                                                                    | 11/09/2014                                                                              | NEWRMCPRB-1                                                   | /ATL-104-05                                                               | 0   |
|                                                                                                    |                                                                                                    | з                                          | CO-000280-2014                  | 100001      | 123                                                                | 11/09/2014                                                                              | JR.PRB                                                        | /ATL-104-05                                                               | 0   |
| lot ready for closure                                                                                                    | 9                                                                                                   | 4                                          | CO-000250-2013                  | 100001      | gh                                                                 | 04/12/2013                                                                              | gfh                                                           | COMP/YEG-100-00                                                           | 0   |
|                                                                                                    |                                                                                                    |                                            |                                 |             |                                                                    |                                                                                         |                                                               |                                                                           |     |
| stomer Details                                                                                                    | # <u>CO-0002</u>                                                                                    | 80-2014                                    | 4                               |             | I Aviation<br>to                                                   | <u>s &amp; Co.</u>                                                                      |                                                               | ▲ WE +7 863 200 19                                                        |     |
| stomer Details<br>Work Execution De                                                                                             | # <u>CO-00028</u>                                                                                   | 80-2014                                    | 2                               |             | Aviation     t                                                     | <u>s &amp; Co.</u><br>ercial Details                                                    | Quete                                                         | L WE                                                                      |     |
| stomer Details<br>Work Execution Do<br>lob Location<br>lob Location                                                             | # <u>CO-00028</u> etails Atlanta Interna                                                            | ational/                                   | 4<br>ATL-104-05                 | ine Parkage | Aviation     Comm     Invoice     Order V                          | <mark>s &amp; Co.</mark><br>ercial Details<br>Basis<br>alue                             | Quote<br>Can\$ 0.00                                           | ₩E<br>+7 863 200 19 Not Applicable                                        |     |
| stomer Details<br>Work Execution De<br>Job Location<br>Job Info<br>Dbject Ref.                                                  | # <u>co-ooo2</u><br>etails<br>Atlanta Interna<br>Normal-<br>VT-RMC / A31                            | B0-2014<br>ational/<br><u>VP-001</u><br>0  | 4<br>ATL-104-05<br>1020-2014 /L | ine Package | Aviation     Comm     Invoice     Order V     Utilized             | <u>s &amp; Co.</u><br>ercial Details<br>Basis<br>alue<br>Limit                          | Quote<br><u>Can\$ 0.00</u>                                    | ₩E<br>+7 863 200 19 Not Applicable                                        |     |
| stomer Details<br>Work Execution De<br>Job Location<br>Job Info<br>Dbject Ref.<br>PDD / Proj.Comp.Date                          | # <u>CO-00024</u><br>etails<br>Atlanta Interna<br>Normal-<br>VT-RMC / A311<br>- / 12 Sep 14         | 80-2014<br>ational/<br><u>VP-001</u><br>0  | 4<br>ATL-104-05<br>1020-2014 /L | ine Package | Aviation     Comm     Invoice     Order V     Utilized     Upcomin | <u>s &amp; Co.</u><br>ercial Details<br>Basis<br>alue<br>Limit<br>Ig Billing Mileston   | Quote<br><u>Can\$ 0.00</u><br><sup>e</sup> Regular / Work Com | ₩E<br>+7 863 200 19 Not Applicable pletion                                |     |
| stomer Details<br>Work Execution Do<br>Job Location<br>Job Info<br>Object Ref.<br>PDD / Proj.Comp.Date<br>Operational Approvals | # <u>CO-00023</u><br>etails<br>Atlanta Interna<br>Normal-<br>VT-RMC / A311<br>- / 12 Sep 14<br>None | 80-2014<br>ational//<br><u>VP-001</u><br>0 | 1<br>ATL-104-05<br>1020-2014 /L | ine Package | Aviation     t                                                     | s & Co.<br>ercial Details<br>Basis<br>alue<br>Limit<br>ug Billing Mileston<br>upprovals | Quote<br>Can\$ 0.00<br><sup>a</sup> Regular / Work Com        | <ul> <li>WE<br/>+7 863 200 19</li> <li>Not Applicable</li> <li></li></ul> |     |

#### Changes in Message Center:

The Message is split into two, the first half displays the actual due /delay days and the second half displays the error messages.

In the first half, if the promised delivery date is greater than system date, due in (number of days) will be displayed. If the promised delivery date is earlier than system date, the delayed by (number of days) is displayed.

#### Exhibit- 25

| Work Interrupts       | 18                      | #       | CO #           | Cust. # | Cust. PO #   | Date                                                 | Order Description  | Job Info        | Status                                                                                                    |      |
|-----------------------|-------------------------|---------|----------------|---------|--------------|------------------------------------------------------|--------------------|-----------------|----------------------------------------------------------------------------------------------------|------|
| TAT Alerts            | 13                      | 1       | CO-000233-2014 | 1001    | CHI-PO-ADF-0 | 19/08/2014                                           | Overseas Job under | PRO/YUL-175-08  | <b>I</b>                                                                                                    |      |
| Est. Follow-ups       | 31                      | 2       | CO-000228-2014 | CHI     | SD           | 22/07/2014                                           | DS                 | COMP/YUL-100-05 | <b>O</b>                                                                                                    | - 14 |
|                       | 10                      | 3       | CO-000228-2014 | CHI     | SD           | 22/07/2014                                           | DS                 | COMP/YUL-100-05 | <ul> <li>Image: A second second s</li></ul> |      |
| Qtn. Preparation      | 40                      | 4       | CO-000243-2013 | CHI     | СНІ          | 03/12/2013                                           | test ipad          | ENG/YUL-100-00  | <b></b>                                                                                                    | ÷    |
| Quote Follow-ups      | 11                      |         |                |         |              |                                                      |                    |                 | =                                                                                                    | 113  |
| 6                     |                         |         |                |         |              |                                                      |                    |                 |                                                                                                    |      |
| ustomer Details       | # <u>CO-000233-2014</u> |         |                |         |              |                                                      | 1                  |                 |                                                                                                    |      |
|                       | ×                       |         |                |         | <b>\$</b> 20 |                                                      | <del>.</del>       |                 |                                                                                                    |      |
| Work Execution D      | etails                  |         |                |         | Comr         | nercial Detail                                       | s                  |                 |                                                                                                    |      |
| Job Location          | /YUL-175-08             |         |                |         | Invoic       | e Basis                                              | Quote              |                 |                                                                                                    |      |
| Job Info              | Normal-                 | cwo-o   | 00623-2012 /Re | pair    | Order        | Value                                                | \$ 0.00            | Not Applicable  | 8                                                                                                    |      |
| Object Ref.           |                         |         |                |         | Utilize      | d Limit                                              |                    | <b>(</b>        |                                                                                                    |      |
| PDD / Proj.Comp.Date  | 31 Aug 14 / -           |         |                |         | Upcom        | Upcoming Billing Milestone Regular / Work Completion |                    |                 |                                                                                                    |      |
| Operational Approvals | None                    |         |                |         | Quote        | Approvals                                            |                    |                 |                                                                                                    |      |
| Shipmont Rof          | Not Applicable          | P       |                |         | Warra        | anty No                                              | Billable Yes       | Out-of-Scope Ex | ists ? N                                                                                                    | lo   |
| Delayed by 24         | day(s)                  | $\succ$ |                |         |              |                                                      |                    |                 |                                                                                                    |      |

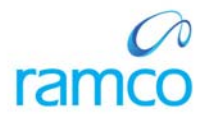

### **Corporate Office and R&D Center**

Ramco Systems Limited, 64, Sardar Patel Road, Taramani, Chennai – 600 113, India Office + 91 44 2235 4510 / 3090 4000 Fax +91 44 2235 2884 Website - www.ramco.com